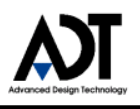

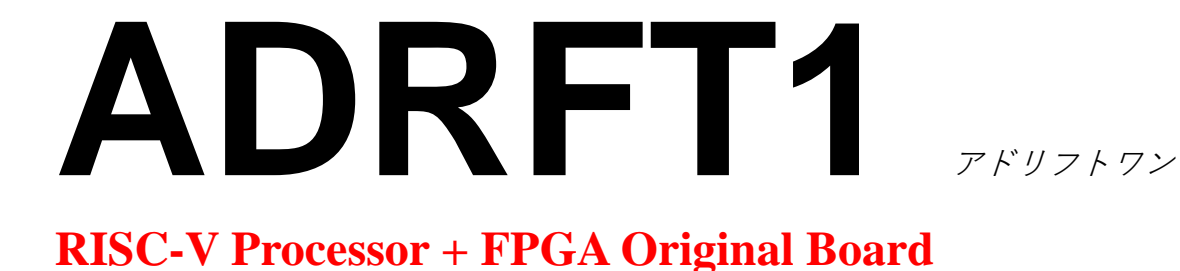

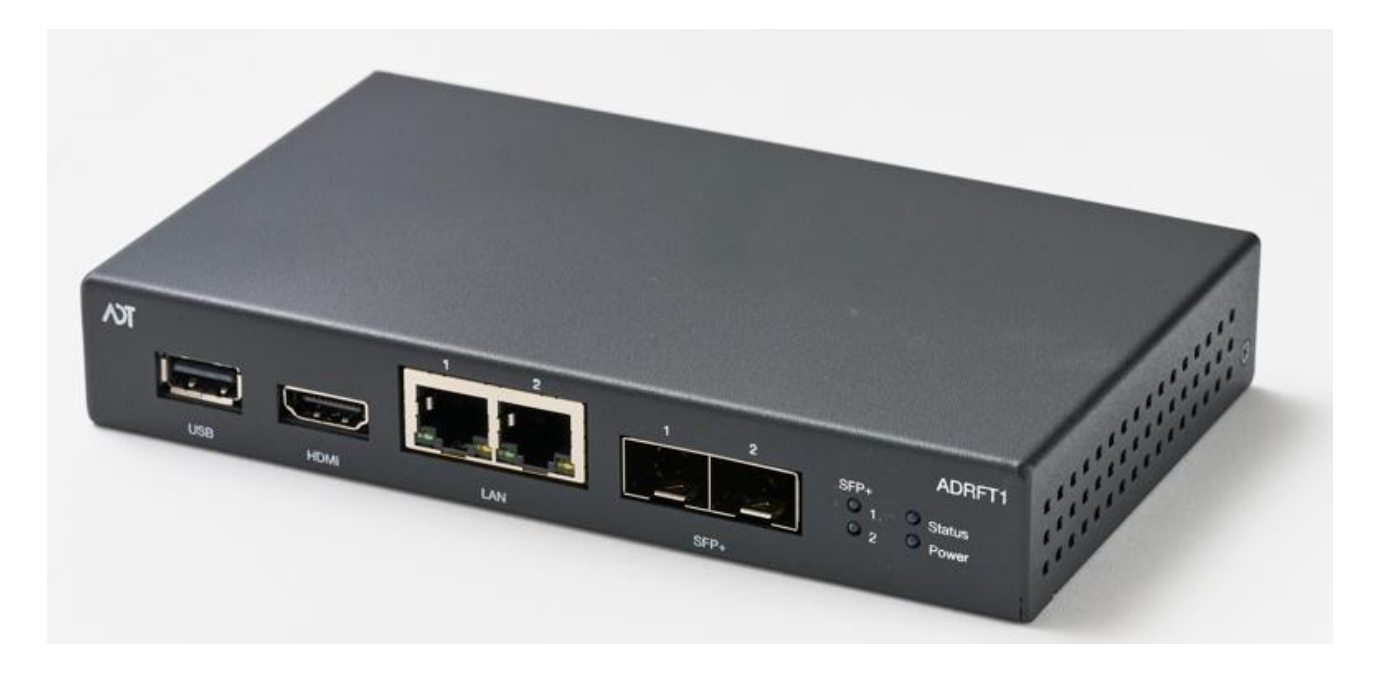

# ADRFT1 クイックガイド Version 1.0

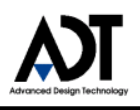

# **Revision History**

| Version | Date     | Comment |
|---------|----------|---------|
| 1.0     | 2024/6/7 | 新規作成    |
|         |          |         |
|         |          |         |
|         |          |         |
|         |          |         |

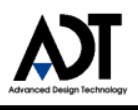

# 目次

| 1 | Ove | erview                           | 4              |
|---|-----|----------------------------------|----------------|
| 2 | Blo | ck Diagram                       | 4              |
| 3 | 出花  |                                  | <b>5</b>       |
|   | 3.1 | 電源                               | <b>5</b>       |
|   | 3.2 | UART                             | 6              |
|   | 3.3 | 1Gb Ether                        | $\overline{7}$ |
|   | 3.4 | HDMI                             | $\overline{7}$ |
|   | 3.5 | USB2.0                           | 8              |
|   | 3.5 | 5.1 USB ホスト(Linux で使用)           | 8              |
|   | 3.5 | 5.2 USB デバイス(eMMC をマスストレージとして使用) | 8              |
|   | 3.6 | Wifi                             | 9              |

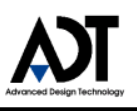

## **1** Overview

本マニュアルは、Polarfire SoC入門者向けにADRFT1を容易に使えるようにすることを目的としたマニュアルです。

# 2 Block Diagram

ADRFT1のブロック構成を以下に示します。

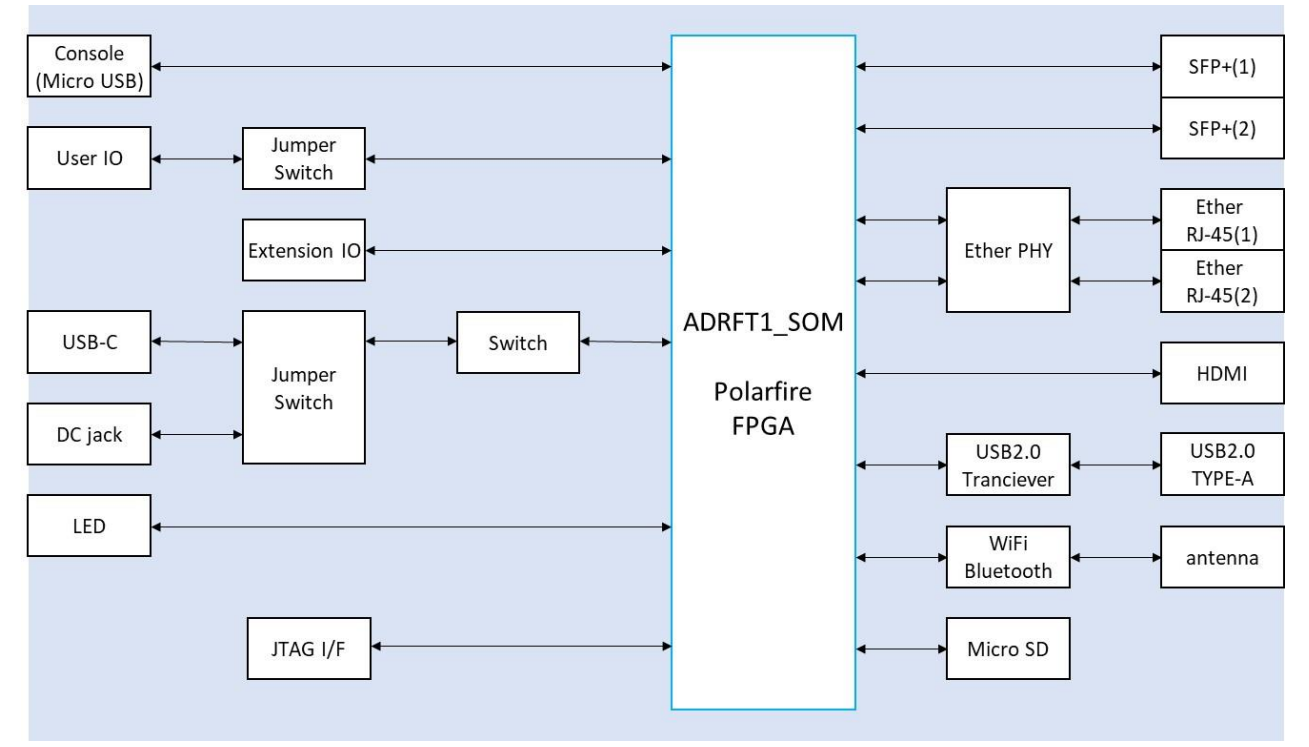

ブロック図のADRFT1\_SOMの中身は、

MSS (Microprocessor Subsystem) とFPGA Fabric に分かれています。

(参考リンク

https://www.microchip.com/en-us/products/fpgas-and-plds/system-on-chip-fpgas/polarfire-s oc-fpgas)

MSS部は、RISC-V CPUと、その周辺回路として、汎用I/Fである、SPI, I2C, UART, CANや、DDR I/Fなどを実装します。

FPGA Fabric 部は、ユーザー独自の回路を設計し、実装することができます。

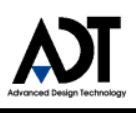

## 3 出荷状態での使い方

ADRFT1 の出荷時での各 IF の使い方を説明します。

#### 3.1 電源

電源は AC コネクタまたは USB TypeC 端子から選択して供給することができます。

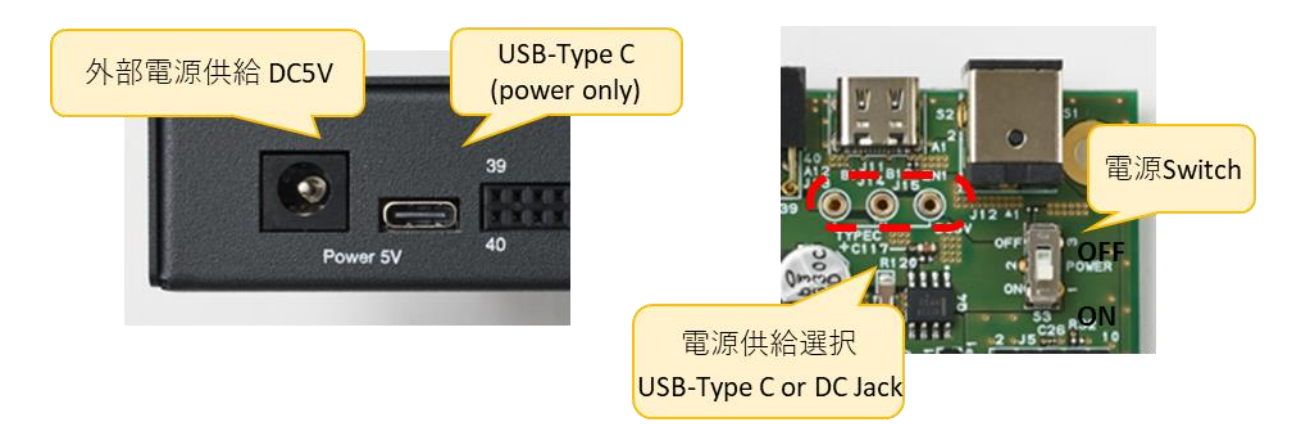

・ACコネクタ使用時

キャリアボード上の J14, J15(AC コネクト側の 2 つ)をショートさせます。

·USB TypeC 端子使用時

キャリアボード上の J13, J14(USB TypeC 端子側の 2 つ)をショートさせます。

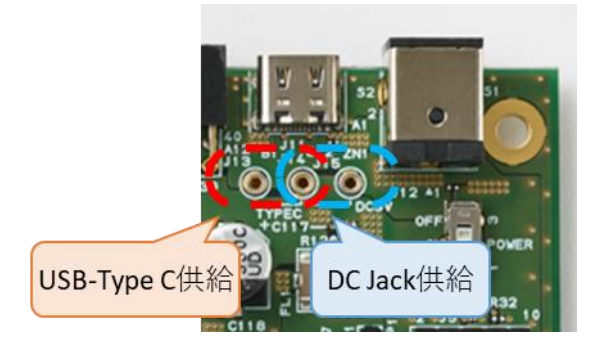

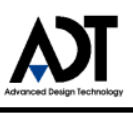

#### 3.2 UART

SoM 上の Micro USB 端子から Linux/HSS コンソールを使用できます。

- 1. SoM 上の DIPSW Bit2 を OFF し、MicroUSB ケーブルで PC と SoM を接続します。
- 2. 電源 ON すると Linux が起動します。
- 3. PC で TeraTerm 等のシリアル通信ターミナルを起動し BPS を 115200 に設定します。

| era Term: シリアルポート 設定と打                                                                                                    | 妾続                                                         |                       |                                | × |  |  |  |
|----------------------------------------------------------------------------------------------------|------------------------------------------------------------|-----------------------|--------------------------------|---|--|--|--|
| ポート(P):                                                                                                    | COM10                                                      | ~                     | 祖本の接続を再設定(い)                   | 1 |  |  |  |
| スピ <i>ー</i> ド(E):                                                                                                    | 115200                                                     | ~                     |                                | J |  |  |  |
| データ(D):                                                                                                    | 8 bit                                                      | ~                     | キャンセル                          |   |  |  |  |
| バリティ(A):                                                                                                    | none                                                       | ~                     |                                |   |  |  |  |
| ストップビット(S):                                                                                                    | 1 bit                                                      | ~                     | ヘルプ(H)                         |   |  |  |  |
| フロー制御(F):                                                                                                    | none                                                       | ~                     |                                |   |  |  |  |
| 送信遅延                                                                                                    |                                                            |                       |                                |   |  |  |  |
| 0                                                                                                    | ミリ秒/字(C)                                                   | 0                     | ミリ秒/行(L)                       |   |  |  |  |
| Device Friendly Nam<br>Device Instance ID:<br>Device Manufacture<br>Provider Name: FTD<br>Driver Date: 7–5–20<br>Driver Version: 2.12) | ne: USB Seria<br>FTDIBUS¥VII<br>r: FTDI<br>I<br>21<br>36.4 | l Port (C<br>)_0403+P | OM10)<br>ID_6015+D2019PJ2A¥00( |   |  |  |  |

5. Linux コンソールでは以下のユーザ名, パスワードを入力してログインできます。

一般ユーザ : adrft1, パスワード : adrft1

ルートユーザ : root, パスワード : root

同様の手順で SoM 上の DIPSW Bit2 を ON にすることで HSS コンソールを使用することができます。

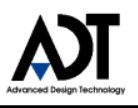

#### 3.3 1Gb Ether

電源 OFF 状態でキャリアボード上の DIPSW S1, S2 を以下のように設定します。(S1,S2 両方とも同じ設定)

- 1 : ON
- 2 : OFF
- 3 : ON
- 4 : ON

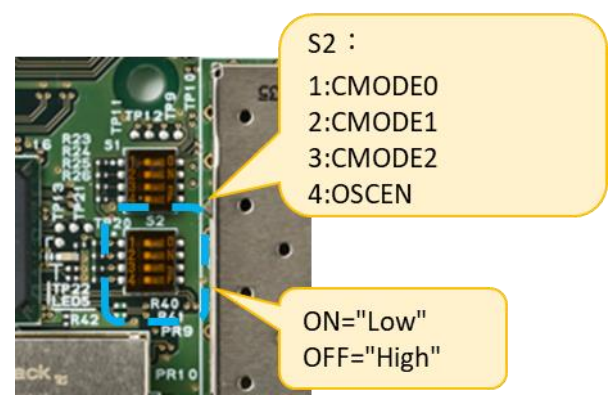

電源 ON し LAN ケーブルを挿入することで Linux から使用することができます。

# 3.4 HDMI

設定することで、サンプル画面の表示がされるようになっています。

Linux にログイン後、以下のコマンドを実行し、HDMI ケーブルを接続することで Linux デスクトップ環境が表示されます。

■HDMI 表示を有効化する場合は以下コマンドを実行します。 startx &

sudo sh /home/adrft1/hdmi\_enable.sh

■ HDMI 表示を無効化する場合は以下コマンドを実行します。 sudo sh /home/adrft1/hdmi\_disable.sh

※Wifiを使用する際は HDMI を無効化することを推奨します。

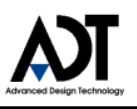

#### 3.5 USB2.0

USB TypeA 2.0 端子はジャンパ, ディップスイッチを切り替えることで USB ホスト/デバイスを選択できます。

#### 3.5.1 USB ホスト(Linux で使用)

- 1. 電源 OFF 状態で基板を以下の状態にします。
  - SoM 上の DIPSW の Bit2 を OFF
  - キャリアボードの JP2 ジャンパをショート
  - キャリアボード裏面の S2 DIPSW を"HOST"に設定
- 2. 電源 ON することで USB TypeA 端子に接続した USB デバイスを Linux から使用することができます。

#### 3.5.2 USB デバイス(eMMC をマスストレージとして使用)

ベアメタル、OS を eMMC に格納し、eMMC から起動することが可能です。 eMMC は SD Slot と排他での起動となります。

- 1. 電源 OFF 状態で基板を以下の状態にします。
  - SoM 上の DIPSW bit2を ON
  - キャリアボードの JP2 ジャンパをオープン
  - キャリアボード裏面の S2 DIPSW を"DEVICE"に設定
- 2. 電源 ON し 3.2 UART の手順に沿ってシリアル通信ターミナルを設定します。
- 3. HSS コンソールにて usbdmsc コマンドを実行します。
- 4. キャリアボードの USB TypeA 2.0 端子と PC を USB ケーブルで接続します。
- 5. PC にて SoM 上の eMMC がマスストレージとして認識されます。

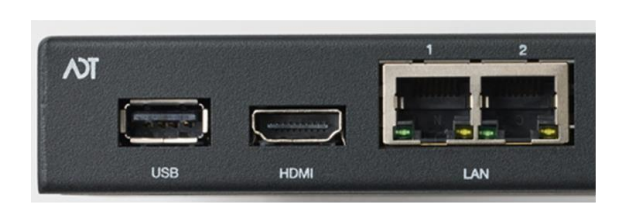

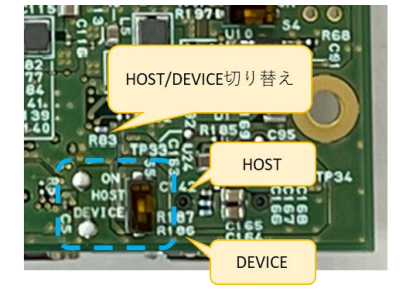

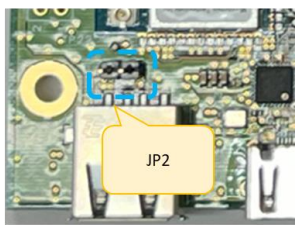

(HSS参考リンク https://github.com/polarfire-soc/hart-software-services)

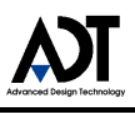

### 3.6 Wifi

Linux にログイン後、以下のファイルを編集することで Wifi が有効化されます。 Ip アドレス等の詳細設定については Netplan で設定を行ってください。 ※HDMI での Linux デスクトップ環境との併用は非推奨です。

- 1. キャリアボード裏面 S4 DIPSW を SPI に設定します。
- 2. ファイル /etc/NetworkManager/NetworkManager.conf を開き以下の11,12 行目を削除します。

[keyfile] unmanaged-devices=interface-name:wlan0

- 3. su でログインした状態で crontab -e を実行し、以下の記述をコメントアウトします。 @reboot ip link set wlan0 down
- 4. ファイル /etc/netplan/99-netcfg.yaml の末尾に Netplan の設定を記載します。 以下は記載例となります。お使いの環境に合わせて編集してください。

wifis: wlan0: optional: true access-points: "<mark>SSID を記載</mark>": password: "<mark>パスワードを記載</mark>" dhcp4: true dhcp6: false